# Free Download

### Outlook For Mac Teams

| General              | View and manage Microsoft Office Add-ins.                   |                 |       |
|----------------------|-------------------------------------------------------------|-----------------|-------|
| Mail                 |                                                             |                 |       |
| Calendar             | Add-in Options                                              |                 |       |
| Contacts             | Launch Add-in options dialog: Add-in Options                |                 |       |
| Tasks                | Add ins                                                     |                 |       |
| Notes and Journal    | Addrills                                                    |                 |       |
| Canrob               | Name ^                                                      | Location        | Тур ^ |
| search               | Microsoft Outlook Social Connector                          | C:\R.DLL        | COI   |
| Mobile               | Microsoft SharePoint Server Colleague Import Add-in         | C:\ort.dll      | COI   |
| 0.0000000            | Microsoft SharePoint Workspace Proxy for Outlook Add-in     | C:\EX.DLL       | COL   |
| language             | OneNote Notes about Outlook Items                           | C:\OL.dll       | COL   |
| Advanced             | Teaching Application Add inc                                | And Sectors And |       |
| Customize Ribbon     | Microsoft VBA for Outlook Addin                             | C:\A.DLL        | COI   |
| Ouick Access Toolbar |                                                             |                 | -     |
|                      | Oirabled Application Add-Inc                                |                 |       |
| Add-Ins              | Add.in: Yohni                                               |                 |       |
| Frust Cantar         | Publisher: Xobni Corporation                                |                 |       |
| irust center         | Compatibility: No compatibility information available       |                 |       |
|                      | Location: C:\Program Files\Xobni\XobniMainConnectorShim.dll |                 |       |
|                      |                                                             |                 |       |
|                      | Description: Xobni                                          |                 |       |
|                      |                                                             |                 |       |
|                      |                                                             |                 |       |
|                      | Manage: COM Add-ins 💌 💁                                     |                 |       |

↓

Outlook For Mac Teams

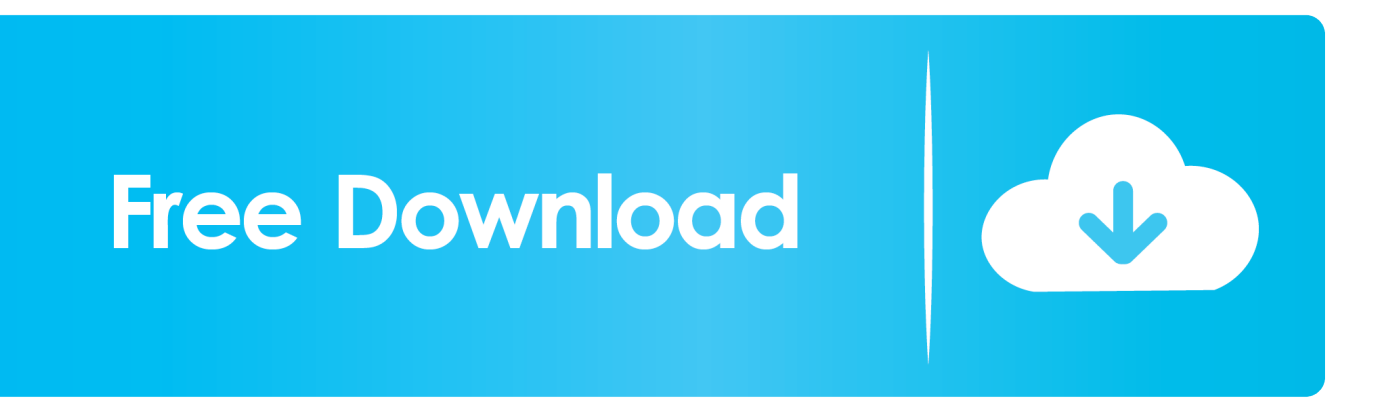

• Click the gear icon in the upper-right and select Gmail settings at the top of any Gmail page.. • Click Forwarding and POP/IMAP • Select Enable IMAP • Configure your IMAP client and click Save Changes.. Microsoft Outlook for Mac Add Your Gmail Account to Outlook 2011 Mac Using IMAP To set up your Outlook client to work with Gmail: • Enable IMAP in Gmail • Sign in to Gmail.

## outlook teams

outlook teams, outlook teams add in, outlook teams add in missing, outlook teams meeting button missing, outlook teams integration, outlook teams app, outlook teams add in download, outlook teams login, outlook teams plugin missing, outlook teams status, outlook teams meeting missing, outlook teams download

## outlook teams add in missing

### outlook teams app

e10c415e6f